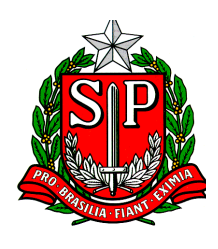

### GOVERNO DO ESTADO DE SAO PAULO SECRETARIA DA FAZENDA JUNTA COMERCIAL DO ESTADO DE SÃO PAULO

# Procedimentos para emissão e utilização de GARE referente aos serviços online da Jucesp

#### 1. Introdução

Este roteiro tem por objetivo orientar os usuários dos serviços oferecidos pelo Jucesp OnLine quanto aos procedimentos para a emissão e utilização de GARE – Guia de Arrecadação Estadual. A maior parte destes serviços é oferecida gratuitamente, a emissão e pagamento da GARE é necessária apenas no caso de um serviço **tarifado**. A elaboração da tabela de preços dos serviços oferecidos pela Jucesp é realizada conforme disposto no art. 8º, II, da lei 8394/94.

#### 2. Emissão e utilização da GARE

#### 2.1 Emissão da Gare

O usuário deverá acessar o site da Jucesp, no endereço www.jucesp.fazenda.sp.gov.br e, na barra de navegação superior, clicar na opção SERVIÇOS ONLINE:

| JUCESP International June                                                                                                    | a Comercial<br>Stado de Stato de Stato                                                                                                    | taria da razenda                                                                                               |                                                                                                    |                                                                                        |                                                                           | FUE COVOCO                  |
|----------------------------------------------------------------------------------------------------|----------------------------------------------------------------------------------------------------|----------------------------------------------------------------------------------------------------|----------------------------------------------------------------------------------------------------|----------------------------------------------------------------------------------------|---------------------------------------------------------------------------|-----------------------------|
|                                                                                                    | SERVIÇOS ONLINE<br>120 anos<br>0 nascimento da Junta (<br>história da mais rica u<br>empresariais implicou a<br>abandonar o papel físico<br>Salba Mais.>> | de histór<br>Comercial do Estado de<br>unidade da federação<br>modernização das for<br>- substituído por docun | EMPRESAS<br>ia<br>São Paulo (Jucesp) se co<br>brasileira. O desenvolvin<br>mas de registro do com<br>rentos e serviços digitais. | LEILOEIROS E :<br>nfunde com a própria<br>nento das atividades<br>árcio. A tendência é | ACESSO RA<br>Gare Eletrôni<br>Locais de Ate<br>Cadastro We                | PIDO<br>ca<br>ndimento      |
| Jucesp OnLin<br>Pesquisa de Empresa<br>Fichas de Breve Rela<br>Digite o nome da                                                  | <b>1e</b><br>1s, Fichas Cadastrais,<br>to, Agendamento de A<br>empresa, razão socia                                                                       | Certidões, Cópi<br>Atendimento.<br>1 ou NIRE                                                                   | ia Digital, J                                                                                                    | UCESP<br>20 anos                                                                       | SPED Contát<br>Consulta MEI<br>Manual Juces<br>Manual dos L<br>Legislação | il<br>P<br>ivros Digitais   |
| CONSULTA DE PROCESS<br>Serviço disponível de 2ª a 6ª<br>6h às 22h (sábados, domingo<br>feriados, das 6h às 14h).<br>Nº Protocolo | OS<br>das<br>is e<br>> Avan<br>> Porq<br>> Porq<br>> Posq<br>> Avan<br>> Porq                                                                             | <b>Juisa de</b><br>resas<br>uisa simples,<br>ıçada,<br>napa de localização,<br>mpresarial                      | Docui<br>digita<br>» Image<br>docume                                                                                             | Pesquisa avançada »<br>nentos<br>lizados<br>n digitalizada de<br>ntos arquivados.      | Ordem do Dia<br>Ata da Sessã<br>CONSULTA<br>Documentos                    | R AUTENTICIDADE             |
| Ano Dígito PESQUISAR                                                                                                    | Dado<br>onlin<br>» Ficha<br>Comple                                                                                                    | os cadastrais<br>le<br>a Cadastral<br>eta,                                                                     | Solici<br>servi<br>» Digital<br>docume                                                                                           | tações de<br>ços<br>zação de<br>nto arquivado,<br>de Braue Belata                      | FORMULÁ<br>Realizar servi<br>Notícias                                     | RIOS<br>ços presencialmente |

Tela 1 – página inicial do site da Jucesp

Na tela inicial de SERVIÇOS ONLINE, clicar na opção EMITIR E UTILIZAR GARE, localizada no menu lateral esquerdo:

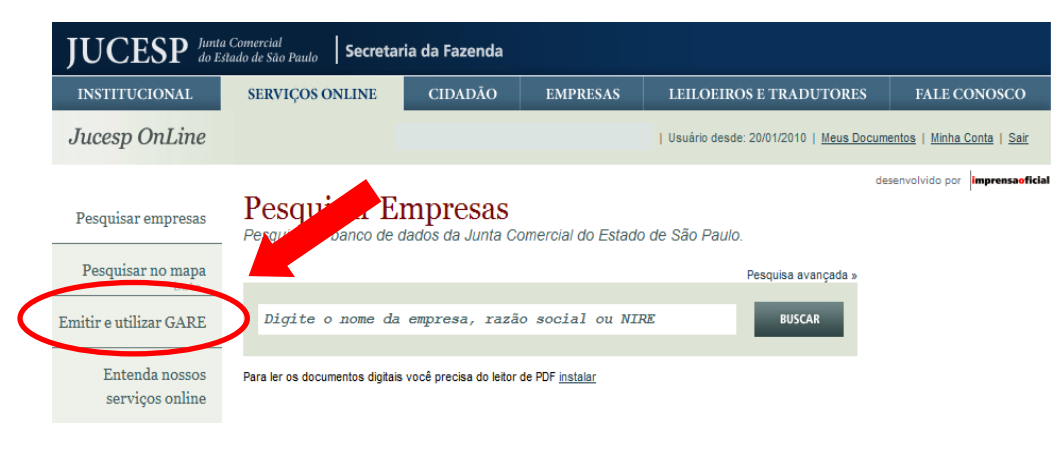

Tela 2 – página de SERVIÇOS ONLINE e opção EMITIR E UTILIZAR GARE

Ao clicar em EMITIR E UTILIZAR GARE, será exibido quadro para que o usuário faça o *login* no sistema da GARE. O Jucesp OnLine utiliza o mesmo cadastro da Nota Fiscal Paulista, portanto basta, ao usuário já cadastrado naquele sistema, informar o seu CPF, senha, o código exibido na imagem e clicar no botão ENTRAR. Caso não seja cadastrado, o usuário deverá clicar no *link* SAIBA MAIS e efetuar o cadastro no sistema da Nota Fiscal Paulista.

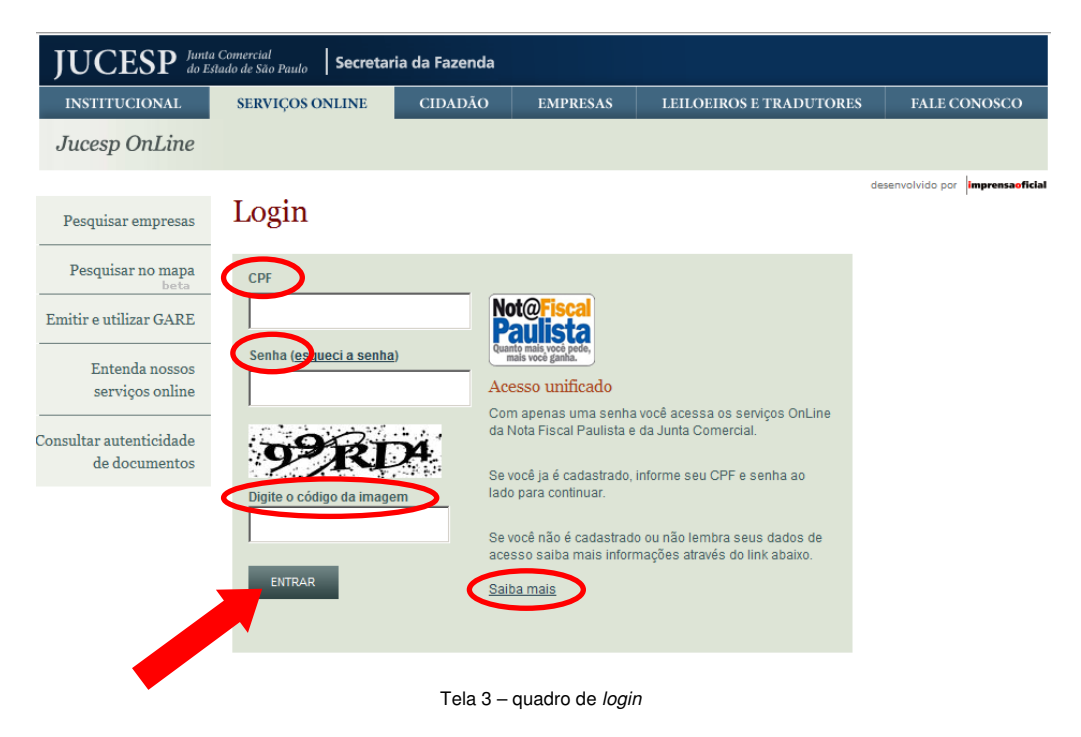

Uma vez feito o acesso, será exibida tela para indicar o **produto** e a **quantidade** do serviço para o qual será emitida a GARE. O usuário deverá indicar, no campo PRODUTO, se a GARE é referente à **Certidão Específica com Teor Solicitado**, ou se é referente à **Solicitação de Digitalização de Documentos**. Na sequência, deverá indicar a **quantidade** desejada (por exemplo, a quantidade de **certidões** que serão solicitadas ou a quantidade de **digitalizações** que serão necessárias).

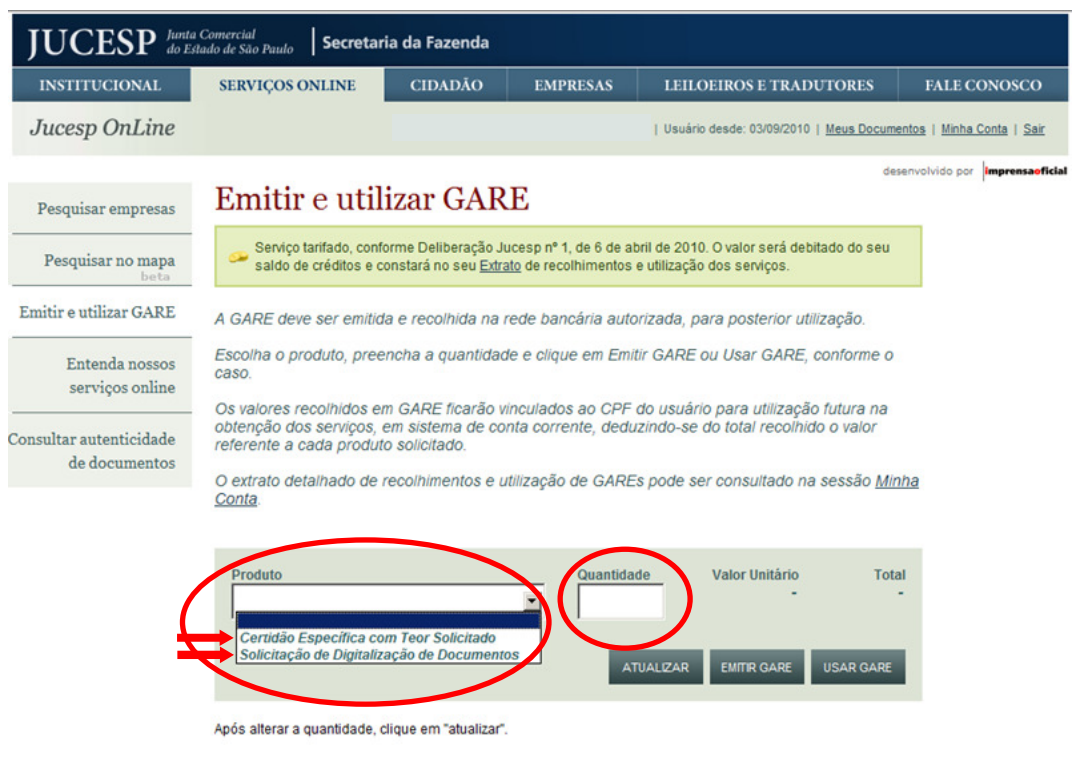

Tela 4 - tela para emissão e utilização de GARE

Uma vez indicados o produto e a quantidade, o usuário clicará no botão ATUALIZAR para que o sistema indique o valor unitário do produto solicitado e o valor total da GARE que será emitida. Feito o preenchimento, clicará agora no botão EMITIR GARE para proceder à emissão.

| Produto<br>Certidão Específica com Teor Solicitado | Quantidade | Valor Unitário<br><b>R\$ 19,00</b> | Total<br><b>R\$ 38,00</b> |
|----------------------------------------------------|------------|------------------------------------|---------------------------|
|                                                    | ATUALIZAR  | EMITIR GARE                        | USAR GARE                 |
| Após alterar a quantidade, clique em "atualizar".  |            |                                    |                           |

Tela 5 - quadro para selecionar produto e quantidade com indicação do valor unitário e do valor total

Após a emissão da GARE, o usuário visualizará tela indicando os créditos adquiridos. Para visualizar e imprimir a GARE gerada para o pagamento, deverá clicar no *link* CLIQUE AQUI indicado. Para obter o extrato de créditos, deverá clicar no *link* MINHA CONTA.

| JUCESP Inta Comercial do Estado de São Paulo Secretaria da Fazenda |                                                 |                         |                        |                                               |                                          |  |  |  |
|--------------------------------------------------------------------|-------------------------------------------------|-------------------------|------------------------|-----------------------------------------------|------------------------------------------|--|--|--|
| INSTITUCIONAL                                                      | SERVIÇOS ONLINE                                 | CIDADÃO                 | EMPRESAS               | LEILOEIROS E TRADUTORES                       | FALE CONOSCO                             |  |  |  |
| Jucesp OnLine                                                      |                                                 |                         |                        | Usuário desde: 03/09/2010   <u>Meus Docum</u> | <u>entos   Minha Conta</u>   <u>Sair</u> |  |  |  |
|                                                                    |                                                 |                         |                        | de                                            | senvolvido por imprensaoficial           |  |  |  |
| Pesquisar empresas                                                 | Compra de crédito                               | efetuada com suce       | \$\$ <b>0</b>          |                                               |                                          |  |  |  |
| Pesquisar no mapa                                                  | Detalhes da Ve                                  | nda                     |                        |                                               |                                          |  |  |  |
| Emitir e utilizar GARE                                             | Venda: 024553<br>Data: 08/09/201                | 10                      |                        |                                               |                                          |  |  |  |
| Entenda nossos                                                     | Valor: R\$ 38,00                                | Arrecadaçao Est         |                        |                                               |                                          |  |  |  |
| serviços online                                                    | Caso não esteja vi:<br>pagamento, <u>clique</u> | sualizar docur<br>aqui. | erado para o           |                                               |                                          |  |  |  |
| Consultar autenticidade<br>de documentos                           | Consulte o link <u>mir</u>                      | iha conta para obter    | o extrato de créditos. |                                               |                                          |  |  |  |

Tela 6 - quadro exibindo os detalhes da emissão de gare

| ,       | GOVERNO DO ESTADO DE SÃO PAULO<br>SECRETARIA DE ESTADO DOS NEGOCIOS DA FAZENDA<br>GUIA DE ARRECADAÇÃO ESTADUAL<br>-DEMAIS RECEITAS - | C        | аА<br>D | RE<br>R    | 01 - MICROFILME (NÁO | PREEN                                          |                                        | 13/09/2010                  |
|---------|----------------------------------------------------------------------------------------------------|----------|---------|------------|----------------------|------------------------------------------------|----------------------------------------|-----------------------------|
| 1       |                                                                                                    |          |         |            |                      | 03                                             | CÓDIGO DA RECEITA<br>370               | )-0                         |
| 1       | ENDERECO                                                                                                    |          |         |            |                      | 04                                             | INSCRIÇÃO ESTADUAL                     |                             |
| MU<br>S |                                                                                                    | UF<br>SP | 17      | TELEFONE   |                      | 05                                             | CNPJ ou CPF                            |                             |
| 1       | TRIBUTO/RECEITA<br>18 Emolumentos da Junta Comercial do Estado de São Paulo                                                          |          |         | CNAE       |                      | 06 INSCRIÇÃO NA DÍVIDA ATIVA ou №. DA ETIQUETA |                                        |                             |
|         |                                                                                                    |          |         | PLACA DO \ | /EÍCULO              | 07 REFERÊNCIA (mês/ano)                        |                                        |                             |
| 2       | 21 OBSERVAÇÕES                                                                                                    |          |         |            |                      | 08                                             | Nº. AIIM ou Nº. DI ou Nº. PARCELAMENTO |                             |
| N R     | do Pedido 24553                                                                                                    |          |         |            |                      | 09                                             | VALOR DA RECEITA (Nominal o            | u Corrigida)                |
| N 21    |                                                                                                    |          |         |            |                      | 10                                             | JUROS DE MORA                          |                             |
|         |                                                                                                    |          |         |            |                      | 11                                             | MULTA DE MORA ou MULTA POR INFR.       | AÇÃO (Nominal ou Corrigida) |
|         |                                                                                                    |          |         |            |                      | 12                                             | ACRÉSCIMO FINANCEIRO                   |                             |
| 2       |                                                                                                    |          |         |            | 13                   | HONORÁRIOS ADVOCATÍCIOS                        |                                        |                             |
| _       | -                                                                                                    |          |         |            |                      | 14                                             | VALOR TOTAL                            |                             |
|         | ~                                                                                                    |          |         |            |                      |                                                | ·                                      |                             |

Tela 7 – exemplo de GARE emitida pelo sistema

#### 2.2 Utilização da GARE

Uma vez emitida, o valor da GARE deverá ser recolhido na rede bancária autorizada. **Após o pagamento**, o usuário deverá **voltar a acessar a página EMITIR E UTILIZAR GARE** (de acordo com a descrição anterior) **para, desta vez, clicar no botão USAR GARE** (*atenção: é necessário voltar a preencher os campos produto e quantidade*, *conforme a GARE emitida originalmente e que se pretende agora utilizar*):

| JUCESP do Esta                           | Comercial<br>ado de São Paulo Secretar                                                                                                    | ia da Fazenda     |                    |                                                                           |                                  |  |  |  |
|------------------------------------------|----------------------------------------------------------------------------------------------------|-------------------|--------------------|---------------------------------------------------------------------------|----------------------------------|--|--|--|
| INSTITUCIONAL                            | SERVIÇOS ONLINE                                                                                                    | CIDADÃO           | EMPRESAS           | LEILOEIROS E TRADUTORES                                                   | FALE CONOSCO                     |  |  |  |
| Jucesp OnLine                            | Olá, MAICOL MARTINS DE LOPEZ COELHO   Usuário desde: 03/09/2010   Meus Documentos   Minha Conta   Sair                                                                                                    |                   |                    |                                                                           |                                  |  |  |  |
| Pesquisar empresas                       | Emitir e util                                                                                                    | izar GAR          | Œ                  |                                                                           | desenvolvido por Imprensaoficial |  |  |  |
| Pesquisar no mapa beta                   | Serviço tarifado ao custo de <b>R\$ 19,00</b> , conforme Deliberação Jucesp nº 1, de 6 de abril de 2010. O valor<br>será debitado do seu saldo de créditos e constará no seu <u>Extrato</u> de recolhimentos e utilização dos<br>serviços. |                   |                    |                                                                           |                                  |  |  |  |
| Emitir e utilizar GARE                   | A CAPE dave ser emitid                                                                                                    | a e recolhida na  | rada hanoária auto | nizada, nara nosterior utilização                                         |                                  |  |  |  |
| Entenda nossos<br>serviços online        | Escolha o produto, pree caso.                                                                                                    | ncha a quantida   | de e clique em Emi | tir GARE ou Usar GARE, conforme                                           | 0                                |  |  |  |
| Consultar autenticidade<br>de documentos | Os valores recolhidos em GARE ficarão vinculados ao CPF do usuário para utilização futura na<br>obtenção dos serviços, em sistema de conta corrente, deduzindo-se do total recolhido o valor<br>referente a cada produto solicitado.       |                   |                    |                                                                           |                                  |  |  |  |
|                                          | O extrato detalhado de recolhimentos e utilização de GAREs pode ser consultado na sessão <u>Minha</u><br><u>Conta</u> .                                                                                                    |                   |                    |                                                                           |                                  |  |  |  |
|                                          | Produto<br>Certidão Específica co                                                                                                    | m Teor Solicitado | Quantida<br>2      | de Valor Unitário T<br>R\$ 19,00 R\$ 38,<br>TUALIZAR EMITIR GARE USAR GAR | etal<br>e                        |  |  |  |

Tela 8 – botão USAR GARE

O usuário deverá, na tela seguinte, preencher o campo **DATA DO PAGAMENTO** e também o campo **8 ÚLTIMOS DÍGITOS DA AUTENTICAÇÃO DIGITAL**. Tanto a data do pagamento quanto os dígitos estão localizados junto ao comprovante de pagamento da GARE, conforme exibido a seguir:

#### **COMPROVANTE DE PAGAMENTO - GARE** BANCO HOSSA CALUA S.A. BANCO HA. 151 46 1053-4 CONFROMMENTS OF POSSARCHID - GARC-DA **DA RECEVIA** 8,04 (INFRACA) DATA -15-57 22 DO PAGAMENTO 441214 10465443 BA SOULTWPI OPNINES 4.009 82.0 AUTENTICAÇÃO DIGITAL formt Portaria CAT 10/97 le Processo (8 ÚLTIMOS CARACTERES) 1. WL (figura 1)

Uma vez que os campos estejam preenchidos, para efetuar a **confirmação** do pagamento bastará clicar no botão USAR GARE:

| JUCESP Junta                             | a Comercial<br>Stado de São Paulo <b>Secretar</b> | ia da Fazenda        |                        |                                    |                              |                                             |
|------------------------------------------|---------------------------------------------------|----------------------|------------------------|------------------------------------|------------------------------|---------------------------------------------|
| INSTITUCIONAL                            | SERVIÇOS ONLINE                                   | CIDADÃO              | EMPRESAS               | LEILOEIROS                         | E TRADUTORES                 | FALE CONOSCO                                |
| Jucesp OnLine                            |                                                   | Olá, MAICOL MAR      | TINS DE LOPEZ COELH    | O   Usuário desde:                 | 03/09/2010   <u>Meus Doc</u> | <u>cumentos</u>   Minha Conta   <u>Sair</u> |
| Pesquisar empresas                       | Usar GARE<br>Preencha os campos ab                | paixo para confirma  | ar a utilização da G   | GARE.                              |                              | desenvolvido por imprensaoficial            |
| Pesquisar no mapa<br>beta                | * Campos Obrigatórios                             |                      |                        |                                    |                              |                                             |
| Emitir e utilizar GARE                   | Produto<br>Certidão Específica co                 | om Teor Solicitado   | Quantidade<br><b>2</b> | Valor Unitário<br><b>R\$ 19,00</b> | Total<br><b>R\$ 38,00</b>    |                                             |
| Entenda nossos<br>serviços online        | 8 últimos dígitos da aute                         | enticação digital: * | >                      |                                    |                              |                                             |
| Consultar autenticidade<br>de documentos | Data do pagamento: *                              | )                    |                        |                                    |                              |                                             |
|                                          |                                                   |                      |                        | (                                  | USAR GARE                    | _                                           |
|                                          |                                                   |                      |                        |                                    |                              |                                             |

Tela 9 – quadro USAR GARE

**Importante**: o valor da GARE paga estará disponível para efetuar a solicitação do serviço **somente após esta confirmação de pagamento**. Para consultar os créditos disponíveis, o usuário deverá acessar o *link* SERVIÇOS ONLINE, na barra de navegação superior. Em seguida, deverá inserir o seu CPF e a senha nos campos indicados a seguir (conforme o cadastro no sistema da Nota Fiscal Paulista) e clicar no botão **OK**:

| JUCESP Junta Comercial<br>do Estado de São Paulo   Secretaria da Fazenda |                 |         |          |                         |     |            |
|--------------------------------------------------------------------------|-----------------|---------|----------|-------------------------|-----|------------|
| INSTITUCIONAL                                                            | SERVIÇOS ONLINE | CIDADÃO | EMPRESAS | LEILOEIROS E TRADUTORES | FAL | ъсо        |
| Jucesp OnLine                                                            |                 |         |          | Digite seu CPF          | ОК  | idastre-se |

Tela 10 - login em SERVIÇOS ONLINE

Uma vez feito o *login*, o usuário poderá acessar, em SERVIÇOS ONLINE, a página MINHA CONTA, por meio do *link* MINHA CONTA localizado logo abaixo da barra de navegação superior, à direita:

| JUCESP Junta                          | Comercial<br>Stado de São Paulo Secreta | aria da Fazenda |          |                                          |                                   |
|---------------------------------------|-----------------------------------------|-----------------|----------|------------------------------------------|-----------------------------------|
| INSTITUCIONAL                         | SERVIÇOS ONLINE                         | CIDADÃO         | EMPRESAS | LEILOEIROS E TRADUTORES                  | FALE CONOSCO                      |
| Jucesp OnLine                         |                                         |                 |          | Usuário desde: 03/09/2010   Meus Documen | ntis   Minha Conta   <u>Sylir</u> |
| Tela 11 – acesso à página MINHA CONTA |                                         |                 |          |                                          |                                   |

Assim que acessar a página MINHA CONTA, o usuário poderá consultar, entre outras informações, a opção SERVIÇOS DE CRÉDITO, que indicará o crédito disponível (mediante o prévio **pagamento** e **confirmação de pagamento** das GARE emitidas pelo usuário) para utilização dos serviços online da Jucesp.

## Minha Conta

Dadas Cadastrais

| Usuário desde:                                 | 20/01/2010      |            |               |                 |                       |                   |
|------------------------------------------------|-----------------|------------|---------------|-----------------|-----------------------|-------------------|
| Consultar autenticida                          | ade de document | os         |               |                 |                       |                   |
| Informe o código de au                         | tenticação:     |            |               |                 |                       |                   |
|                                                | PESQUISAR       |            |               |                 |                       |                   |
|                                                |                 |            |               | <u>Ver d</u>    | ocumentos             | <u>qerados</u>    |
| Consultar Solicitaçõe                          | 95              |            |               |                 |                       |                   |
|                                                |                 |            |               | <u>Ver hist</u> | órico de soli         | <u>citações</u>   |
| Serviços de Crédito                            | >               |            |               |                 |                       |                   |
| Droduto                                        | Don             | dontos Lib | arados Iltili | zados Disn      |                       |                   |
| CERTIDÃO ESPECÍFICA CO<br>SOLICITADO           | M TEOR          | 9          | 1             | 0               | 1                     | 19,00             |
| SOLICITAÇÃO DE DIGITALI<br>DOCUMENTOS ARQUIVAD | ZAÇÃO DE<br>OS  | 4          | 0             | 0               | 0                     | 0,00              |
|                                                |                 |            | <u>Ve</u>     | r extrato del   | TOTAL<br>talhado   Em | 19,00<br>Nic Care |

Tela 12 - consulta aos créditos disponíveis para utilização dos serviços online da Jucesp

Uma vez que os créditos estejam liberados, o usuário poderá solicitar os serviços tarifados desejados, identificados pelo símbolo <sup>(S)</sup> :

#### Jucesp OnLine – Serviços

|   |                                                 |                                                                           | Condiçãos de acesso        |  |  |  |  |  |
|---|-------------------------------------------------|---------------------------------------------------------------------------|----------------------------|--|--|--|--|--|
|   | Pesquisa de Empresas                            |                                                                           | Contrações de decaso       |  |  |  |  |  |
|   | <b>~</b>                                        | Pesquisa Simples                                                          | Gratuito Granuito Granuito |  |  |  |  |  |
|   | ¥.                                              | Pesquisa Avançada                                                         | S Tarifado                 |  |  |  |  |  |
|   | <b>X</b>                                        | Pesquisa no Mapa                                                          |                            |  |  |  |  |  |
|   | ¥ 🄎                                             | Consulta de Nome Empresarial                                              |                            |  |  |  |  |  |
|   | Dado                                            | s Cadastrais                                                              |                            |  |  |  |  |  |
|   | 🖌 🔎                                             | FBR - Ficha de Breve Relato Digitalizada (dados a                         | nteriores a 1992)          |  |  |  |  |  |
|   | 🖌 🔎                                             | Ficha Cadastral Completa (dados a partir de 1992                          | )                          |  |  |  |  |  |
|   | ¥. Þ                                            | Ficha Cadastral Simplificada (dados atuais da er                          | npresa)                    |  |  |  |  |  |
|   | Docu                                            | mentos Digitalizados                                                      |                            |  |  |  |  |  |
|   | 🖌 🔎                                             | Cópia Digitalizada de Documentos Arquivados                               |                            |  |  |  |  |  |
| ⇒ | 6 🔎                                             | Solicitação de FBR - Ficha de Breve Relato                                |                            |  |  |  |  |  |
| • | 6 🔎                                             | Solicitação de Digitalização de Documentos Arqui                          | vados                      |  |  |  |  |  |
|   | Certio                                          | dões                                                                      |                            |  |  |  |  |  |
|   | 🖌 🔎                                             | Certidão Simplificada                                                     |                            |  |  |  |  |  |
|   | 🖌 🔎                                             | Certidão Simplificada Para Filiais com Sede em O                          | outra Unidade da Federação |  |  |  |  |  |
|   | ¥ 🄎                                             | Certidão Específica Pré-formatada                                         |                            |  |  |  |  |  |
| ⇒ | 6 🔎                                             | Certidão Específica com Teor Solicitado                                   |                            |  |  |  |  |  |
|   | 6 🔎                                             | 🔕 🔑 🛛 Certidão Específica com Teor Solicitado - Negativa de Pessoa Física |                            |  |  |  |  |  |
| → | 6 🔎                                             | 🄑 🤇 Certidão Específica com Teor Solicitado - Negativa de Pessoa Jurídica |                            |  |  |  |  |  |
|   | 6 🔎                                             | 🕃 🔑 Certidão Específica com Teor Solicitado - Registro de Livros          |                            |  |  |  |  |  |
|   | Outras Solicitações                             |                                                                           |                            |  |  |  |  |  |
|   | 🖌 🔎 Solicitação de Correção de Dados Cadastrais |                                                                           |                            |  |  |  |  |  |
|   | 🖌 🔎                                             | Agendamento de Atendimento Presencial                                     |                            |  |  |  |  |  |
|   |                                                 |                                                                           |                            |  |  |  |  |  |

Tela 13 - indicação dos serviços online disponíveis, com destaque para os serviços tarifados